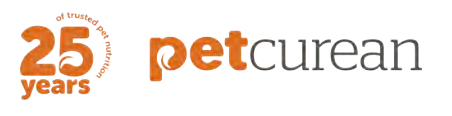

NON-SALES ORDERING SOP

# **Petcurean SWAG E-Store SOP**

An internal website to place orders for your promotional swag needs

# Purpose:

The E-Store is an internal solution for all Petcurean swag and apparel needs. Its purpose is to help reduce per unit costs, decrease shipping and storage costs, and, most importantly, focus on sustainability! The main difference with this process is we no longer physically own the items on the store. They are "made to order" which eliminates our need for inventory on hand as well as ends the need for us to place orders in large quantities which end up going unused.

This SOP will walk you through the steps of ordering and answer any questions you may have.

#### **Important Information:**

- Orders will occur on a quarterly basis, and the ordering window will be available for a 2-week period. You will be informed by email when this window has opened.
- While we encourage you to place all orders during this time, you may also place ad hoc orders, if needed.
- Note that you will need to meet the minimum order quantity for each item, and minimum orders cannot be split between multiple budget codes.
- You/ your department will be responsible for the receiving and storage of your order. We will notify you once the items have arrived.
- A New SWAG/Apparel Items Request form is available on the website to suggest products you would like to see on the E-Store. Your suggestions will be reviewed and IF approved, sourced by Sudden Impact then added to the website.
- \*If you need to update or change your order, please reach out with your **order number** to **sales@suddenimpact.ca** for assistance.

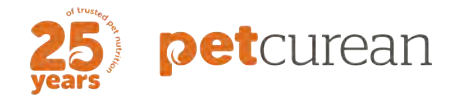

## How to place an order:

- 1. Go to <u>petcurean.logoshop.com</u>
- 2. The site is password protected. The password is: Petcurean#
- 3. Start a new account:

|                                                                                  |                                                                                              |                                                                              | Sign In   Create Account          |
|----------------------------------------------------------------------------------|----------------------------------------------------------------------------------------------|------------------------------------------------------------------------------|-----------------------------------|
| petcu                                                                            | Ireanmei se                                                                                  | prinders-canacid/preferance com T  D filoms  D  C D filoms  Price Price From | - Carl Checkout<br>Price To \$ GO |
|                                                                                  | Home About thi                                                                               | s Platform Contact Us                                                        |                                   |
| WELCOME!                                                                         |                                                                                              |                                                                              |                                   |
| Welcome to the Petcurear<br>branded GOI SOLUTIONS,<br>in one convenient location | e-store where you can find all your favorite<br>NOW FRESH & Petcurean promotional swag items |                                                                              |                                   |
| Read More                                                                        |                                                                                              |                                                                              |                                   |
| Petcurean                                                                        |                                                                                              |                                                                              |                                   |
| See all Products                                                                 | • 1                                                                                          |                                                                              | 1                                 |
| Projekt Backpack -<br>Blackout                                                   | AB Fruit of the Loom Stormtech Women's Adult SofSpun® Mistral Heathered Po                   | Spector DONALD HARD S&S Bella+Canvas®<br>COVER JOURNAL Unisex Jersey S/S Te  | e Women's Short Sleeve            |

- Go to 'Create Account' at the top of the screen
- Enter you Name, Petcurean email & create a password

| Sign in       Create Account         E-mail       First Name.*         Password       Last Name.*         Image: Image: Image |          |                 |                                                               |                                  |
|----------------------------------------------------------------------------------------------------|----------|-----------------|---------------------------------------------------------------|----------------------------------|
| E-mait  Password  I forgot my password  Company.*  PPN Limited Partnership  E-mait*  Create Password.*  Vour password rest 6 characters including one number or lefter. You can also include:_@()::'&  Confirm Password *  Confirm Password *  Create Account                                                                                                    | Sign in  |                 | Create Account                                                |                                  |
| Password  Last Name.*  Last Name.*  Company.*  Company.*  PNN Limited Partnership  E-mait.*  Create Password.*  Vor password r*  Vor password *  Confirm Password.*  Create Account                                                                                                    | E-mail:  |                 | First Name: *                                                 |                                  |
| Password:       Last Name: *         I longot my password:       Company: *         PPN Limited Partnership          E-mail.*          Correate Password *          Your password must contain at least 8 characters including one number of lefter You can also include: _@(): * &          Confirm Password.*          @          Carte Account                                                                                                    |          |                 |                                                               |                                  |
| Company:*  Company:*  PN Limited Partnership  E-mait*  Create Password:*  Vour password r*  Confirm Password:*  Confirm Password *  Confirm Password *  Confirm Password *  Create Account                                                                                                    | Password |                 | Last Name: *                                                  |                                  |
| I forgot my password       Sign in         Company:*       PPN Lmited Partnership         E-mail:*                                                                                                    |          | Ð               |                                                               |                                  |
| PPN Limited Partnership   E-mail *  Create Password *  Your password must contain at least 8 characters including one number or tetter You can also nuclule _ @ () :                                                                                                    |          | Sign in         | Company: *                                                    |                                  |
| E-mail: * Create Password: * Vour password must contain at least 8 characters including one number or letter You can also include: _@ ()::                                                                                                    | The      | Jot my password | PPN Limited Partnership                                       | ~                                |
| Create Password *                                                                                                    |          |                 | T works                                                       |                                  |
| Create Password *  Vour password must contain at least 8 characters including one number or letter. You can also include:@()::*8  Confirm Password. *  Create Account                                                                                                    |          |                 | E-mail.                                                       |                                  |
| Create Password *  Your password must contain at least 8 characters including one number of letter You can also include _@{):, % Confirm Password *  Create Account                                                                                                    |          |                 |                                                               |                                  |
| Your password must contain at least 8 characters including one number or letter. You can also include@():'&<br>Confirm Password *<br>Create Account                                                                                                    |          |                 | Create Password: *                                            | 0                                |
| Include _ @ ()::'&<br>Confirm Password *<br>@<br>Create Account                                                                                                    |          |                 | Your password must contain at least 8 characters including on | e number or letter. You can also |
| Confirm Password *                                                                                                    |          |                 | include: _ @ ( ) : ; . , ' &                                  |                                  |
| ©<br>Create Account                                                                                                    |          |                 | Confirm Password: *                                           |                                  |
| Create Account                                                                                                    |          |                 |                                                               | Ð                                |
| Create Account                                                                                                    |          |                 |                                                               | Create Account                   |
|                                                                                                    |          |                 |                                                               | Create Account                   |
|                                                                                                    |          |                 |                                                               |                                  |
|                                                                                                    |          |                 |                                                               |                                  |

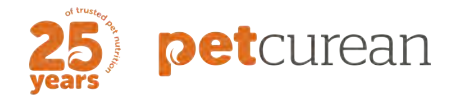

• Follow instructions to add Personal Information

|                                        | Welcome! My Account Sign Out                                                                                    |
|----------------------------------------|----------------------------------------------------------------------------------------------------|
| petcurean                              | E-med-subgroups accord@period con. 0 items - Cart Checkout Search Search all Products Price From Price To \$ 00 |
|                                        | Home About this Platform Contact Us                                                                             |
| Profile Address Book Order History     | Web Site Access                                                                                                 |
| Personal Information<br>First Name*    | Last Name *                                                                                                    |
| Sheena                                 | Watchorn                                                                                                    |
| Company Name * PPN Limited Partnership |                                                                                                    |
| Phone<br>Add Phone<br>Email *          |                                                                                                    |
| Work v sheena.wat                      | horn@petcurean.com                                                                                              |
| PAULI CITABLE                          | Save Profile                                                                                                    |

- Click 'Save Profile'
- 4. When logged in, you can access My Account:
  - To input Head Office's address Under the 'Address Book' tab

|                                                                                                    | Weicomel My Account Sign Out                                                                            |
|----------------------------------------------------------------------------------------------------|----------------------------------------------------------------------------------------------------|
| petcurean                                                                                                    | E-mail assignation-canada(goodiaroor) corr<br>Search Search all Products Price Price From Price To S GO |
|                                                                                                    | Home About this Platform Contact Us                                                                     |
| Profile Address Book Order History                                                                           | Web Site Access                                                                                         |
| Address Book                                                                                                 | + Add Address                                                                                           |
| Petcurean [Primay]<br>435 - 4450 South Sumas Rd<br>Sheena<br>Chiliwack, BC V2R 5M3<br>Canada<br>604.392 8089 | G# Edit   இ Delete                                                                                      |
|                                                                                                    |                                                                                                    |
|                                                                                                    |                                                                                                    |

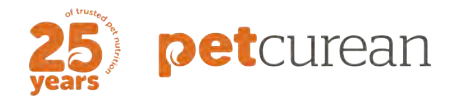

- Review your 'Order History'
- Reset your password Under the 'Website Access' tab

|                                                                                                    |                                  | W                    | /elcome! My Account Sign Out |  |
|----------------------------------------------------------------------------------------------------|----------------------------------|----------------------|------------------------------|--|
| petcu                                                                                                    | rean E-mail sumparts             | ecunada@pelorean.com | Items - Carl Checkout        |  |
|                                                                                                    | Home About this Pla              | atform Contact Us    |                              |  |
| Profile Address Boo<br>Site Email: sheena watchorm<br>Change Password *<br>@<br>New Password *<br>@<br>Re-Type New Password *<br>@ | ok Order History Web Site Access |                      |                              |  |
|                                                                                                    |                                  |                      | Save                         |  |
|                                                                                                    |                                  |                      |                              |  |

- 5. Create an Order:
  - Click 'Home' to return to the main screen
  - Add branded swag & apparel to your cart

| New            | S&S Bella+Canvas® Unisex Jersey S/S Tee Shirt                                                                                                    |
|----------------|----------------------------------------------------------------------------------------------------|
|                | Tradename: Bella + Canvas                                                                                                    |
|                | 3001CVC                                                                                                    |
|                | Unisex Jersey S/S Tee Shirt. Heather colours only. This shirt is made of 52% combed ring-spun cotton, 48%<br>polyester, 32 single 7 Oz. Shoulder taping. Side seamed. Retail Fit. Unisex sizing. Not all colors available in all sizes |
| oduct          | Perguest Info<br>More from this are                                                                                                    |
| Configure Pr   | Pricing     Xs, s, M, L, XL     Size: XS, s, M, L, XL                                                                                                    |
| Download Image | Quantity [+] 12                                                                                                    |
| (T) (man)      | Price C\$20.95                                                                                                    |
|                | Price Includes: Petcurean logo embroidered on the Left Chest in Grange and Grey thread.      ZXL Size: ZXL                                                                                                    |
|                | Quantity [•]                                                                                                    |
|                | Price C\$24.95                                                                                                    |
|                | Price Includes: Petrurean loop embroidered on the Left                                                                                                    |

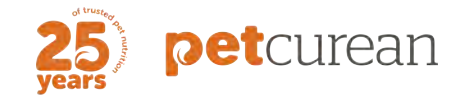

• Enter the quantity (the website will not allow you to enter less than the minimum quantity) \**Reminder that you will be responsible for storing any items you purchase.* 

| petcureen Order S& | &S Bella+Canvas                                            | s® Unise           | ex Jersey S              | S/S Tee Sh               | nirt                  |                                                                                                    | Save To Cart Checko | out |
|--------------------|------------------------------------------------------------|--------------------|--------------------------|--------------------------|-----------------------|----------------------------------------------------------------------------------------------------|---------------------|-----|
|                    | Quantity<br>Enter your quantities below.<br>other updates. | Once your order is | created, you can edit th | e colors, add additional | instructions and make | S&S Bella+Canvas®<br>Unisex Jersey S/S Tee<br>Shirt                                                       |                     |     |
|                    | XS                                                         | S                  | м                        | Ĺ.                       | XL                    |                                                                                                    |                     |     |
|                    | C\$20.95                                                   | C\$20.95<br>Qty    | C\$20.95                 | C\$20.95<br>Qty          | C\$20.95              | Total Price is for Mirzbandise Only. This price does not<br>include any last samp, in decentition charges |                     |     |
|                    |                                                            |                    |                          |                          |                       | Save To Cart Checkout                                                                                     |                     |     |
|                    |                                                            |                    |                          |                          |                       |                                                                                                    |                     |     |
|                    |                                                            |                    |                          |                          |                       |                                                                                                    |                     |     |
|                    |                                                            |                    |                          |                          |                       |                                                                                                    |                     |     |
|                    |                                                            |                    |                          |                          |                       |                                                                                                    |                     |     |
|                    |                                                            |                    |                          |                          |                       |                                                                                                    |                     |     |
|                    |                                                            |                    |                          |                          |                       |                                                                                                    |                     |     |
|                    |                                                            |                    |                          |                          |                       |                                                                                                    |                     |     |

• Enter sizes, if needed

- 6. Enter your Budget Code & Department. \*This is a required field. Only one GL per order.
- 7. Enter the date you need your order by, if applicable. Add additional comments and specify in detail rush order, specific event/store etc.

| Internet Contraction                                                                                                    | xa - vinite/biend: comped King-apun                                                                                                    | 100 6320.                                                 | 50 G32,050.00 A                        | will contact you to confirm these additional charges |
|----------------------------------------------------------------------------------------------------|----------------------------------------------------------------------------------------------------|-----------------------------------------------------------|----------------------------------------|------------------------------------------------------|
|                                                                                                    | Cotton/Polyester (52/48)<br>Material: Blend: Combed Ring-Spun<br>Cotton/Polyester (52/48), Size: XS, Color: White                                                                                                    |                                                           |                                        | Cashara                                              |
| and the second second s | Total Units                                                                                                    | 100                                                       |                                        | Continue                                             |
|                                                                                                    | Total (CAD)                                                                                                    |                                                           | C\$2,095.00                            |                                                      |
|                                                                                                    |                                                                                                    |                                                           |                                        |                                                      |
|                                                                                                    |                                                                                                    |                                                           |                                        |                                                      |
| All prices and descripti                                                                                                    | ions are subject to change without notice. If th                                                                                                    | e price listed is different fro                           | m the actual price,                    |                                                      |
| contain products with c                                                                                                    | e processing your order. Prices will be calcula<br>different currencies. Total price is for merchand                                                                                                    | ted using end of day excha<br>dise only. Prices may be ex | inge rates if orders<br>clusive of any |                                                      |
| setup charges, art cha                                                                                                    | nges, shipping charges, state / provincial requ                                                                                                    | ired taxes, rush charges or                               | any other                              |                                                      |
| additional charges, wh                                                                                                    | ich will be communicated prior to processing t                                                                                                    | ne order                                                  |                                        |                                                      |
|                                                                                                    |                                                                                                    |                                                           |                                        |                                                      |
| Tell Us More About Yo                                                                                                    | our Order                                                                                                    |                                                           |                                        |                                                      |
| Budget Code and Dep                                                                                                    | partment *                                                                                                    |                                                           |                                        |                                                      |
|                                                                                                    | E                                                                                                    |                                                           |                                        |                                                      |
| 100 100 100 100 100 100 100 100 100 100                                                                                                    |                                                                                                    |                                                           |                                        |                                                      |
| Date Needed O                                                                                                    |                                                                                                    |                                                           |                                        |                                                      |
|                                                                                                    | <b>—</b>                                                                                                    |                                                           |                                        |                                                      |
| Additional Comments                                                                                                    |                                                                                                    |                                                           |                                        |                                                      |
|                                                                                                    |                                                                                                    |                                                           |                                        |                                                      |
|                                                                                                    |                                                                                                    |                                                           | 1                                      |                                                      |
|                                                                                                    |                                                                                                    |                                                           |                                        |                                                      |
|                                                                                                    |                                                                                                    |                                                           |                                        |                                                      |
| © 2022 Advertising Specialty                                                                                                    | Institute® All Rights Reserved                                                                                                    |                                                           |                                        |                                                      |
| o 2022, Automaing Specially 1                                                                                                    | and an and a state of the state of the state |                                                           |                                        |                                                      |

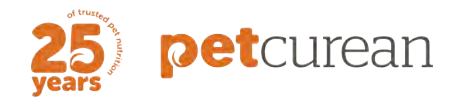

- 8. Enter Head Office address (435-44550 South Sumas Rd. Chilliwack, BC V2R 5M3) if it does not auto populate for you
- 9. Additional fees such as setup, imprint, and shipping charges will not be reflected in your order total at check out. Once calculated, they will be applied to your final invoice.

## **Next Steps:**

- 1. Once you have checked out, an order summary will be emailed to you.
- 2. Sudden Impact will receive your order and send an order acknowledgement for approval.
- 3. Items will then be produced and shipped to the address provided. Keep in mind that these items are 'made to order' and can have varying processing times. Please give a window of at least 3 weeks to receive your order in hand and it may arrive in multiple packages/shipments.

\*To update your order, or if there are any quality issues, such as damage or misprints, please reach out with your ORDER NUMBER to <u>swagorders-canada@petcurean.com</u> for assistance.